# SPIRION

# Spirion SDM/SDP – Thales CipherTrust Transparent Encryption Integration Guide

# Contents

| Introduction1                                                            |
|--------------------------------------------------------------------------|
| Requirements2                                                            |
| Limitations2                                                             |
| Important Notes2                                                         |
| Integration Process2                                                     |
| STEP 1 – Install the CipherTrust Transparent Encryption Agent2           |
| STEP 2 – Create the GuardPoint folder on the Windows Endpoint Filesystem |
| STEP 3 – Set Up a GuardPoint on the Windows Endpoint Filesystem4         |
| STEP 4 – Install the Spirion Agent and Connect to the Console6           |
| STEP 5a – In Sensitive Data Platform: Create a Spirion SDP Playbook6     |
| STEP 6a – In Sensitive Data Platform: Create a Spirion SDP Scan9         |
| STEP 5b – In Sensitive Data Manager: Create a SDM Workflow15             |
| STEP 6b – In Sensitive Data Manager: Create a Spirion SDM Scan           |

# Introduction

Thales and Spirion are helping organizations stay ahead of shifts in the modern data risk landscape by delivering solutions that focus directly on the data without reliance on an increasingly porous security perimeter. Thales CipherTrust Transparent Encryption (CTE) allows IT organizations to easily control access to sensitive or restricted documents, enabling finegrained and reversable data access governance.

Thales CTE integrates with Spirion's on-premises Sensitive Data Manager (SDM) and SaaS Sensitive Data Platform (SDP) using a quarantine action to move a file discovered by SDM or SDP to contain sensitive or restricted data to a CipherTrust Transparent Encryption GuardPoint folder where it is encrypted.

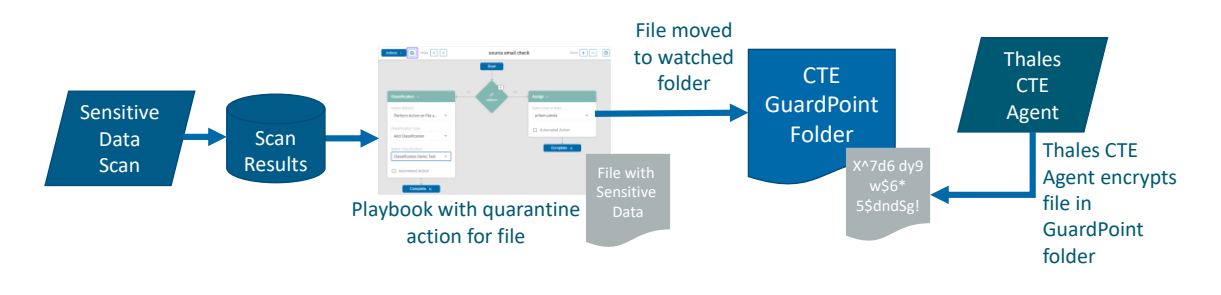

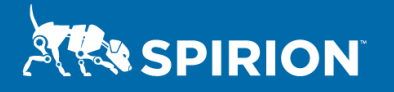

## Requirements

- Thales CipherTrust Transparent Encryption version 7.2.0 or later.
- Spirion products one of:
  - On-Premises: Spirion Sensitive Data Manager version 12.4 or later.
  - SaaS/Cloud: Spirion Sensitive Data Platform version 22.Q1.3 or later.

This Integration Guide was released in May 2022. Check the Spirion Customer Support Portal for updates.

# Limitations

This initial integration has the following limitations:

- 1. It only supports unstructured data (files) located in a file system accessible to both the Spirion and Thales agent software.
- 2. It requires remediation via SDM Workflows or SDP Playbooks i.e., it will not encrypt a file when classified via the Spirion Office or File Explorer plug-ins as those tools do not yet have the ability to quarantine a file upon classification.
- 3. It currently only works for Windows endpoints, including synced copies of cloud repository files stored on the endpoint, along with Windows-accessible file servers.
- 4. There is no support yet for macOS endpoints or for encrypting directly in cloud repositories.

## Important Notes

- 1. This guide was published in April 2022; updated guides will be made available in the Spirion Customer Support Portal Knowledgebase.
- 2. These instructions are meant to be used by a trained SDM or SDP administrators. They are intended to illustrate how to integrate Spirion and Thales products as proof of concept, not as a product-level guide to a scaled-up implementation.
- 3. Please ensure you test in a small test environment before implementing in production.
- 4. If you need help, reach out to Spirion's Support team, or contact your Customer Success Manager via Spirion's <u>Customer Support Portal</u>.

# **Integration Process**

#### STEP 1 – Install the CipherTrust Transparent Encryption Agent

Follow the "CTE Agent for Windows Quick Start Guide," Chapter 3 – "Installation Prerequisites" and "Installing and Registering CTE" to install the CTE Agent on a Windows endpoint in the Thales :

<u>CTE Agent for Windows Quick Start Guide</u>

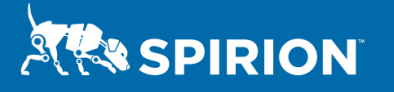

Additional information on creating and managing access policies to support the Spirion integration can be found at these Thales documentation links:

- <u>CipherTrust Manager: CTE Administration, Managing Policies</u>
- <u>CipherTrust Manager: Managing Policies, Modifying Policies and Rules</u>
- <u>CipherTrust UserSpace Administration: Access Policies</u>
- CipherTrust Transparent Encryption (CTE) Documentation Set

#### Important Note:

During the InstallShield Wizard process, ensure to select "No" when prompted to "protect CIFS/SMB based GuardPoints with Live Data Transformation (LDT) add on" as shown below:

| Live Data Transformation for network shares                                                | CipherTrust Data<br>Security Platform        |  |
|--------------------------------------------------------------------------------------------|----------------------------------------------|--|
| On this server do you plan to protect CIFS/S<br>with Live Data Transformation (LDT) add on | IMB based GuardPoints<br>? If so, select yes |  |
| ⊖ Yes                                                                                      |                                              |  |
| No                                                                                         |                                              |  |
|                                                                                            |                                              |  |
|                                                                                            |                                              |  |
| InstallShield                                                                              |                                              |  |

### STEP 2 – Create the GuardPoint folder on the Windows Endpoint Filesystem

On the Windows endpoint filesystem, create a folder at C:\GuardPoint.

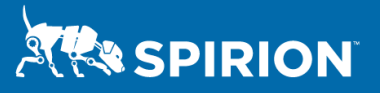

|   | File Home Share       | View                   |                   |             |      |   |                          |      |
|---|-----------------------|------------------------|-------------------|-------------|------|---|--------------------------|------|
| * | > × 🛧 💺 > This        | PC > Local Disk (C:) > |                   |             | ~    | Ö | 🧢 Search Local Disk (C:) |      |
|   |                       | Name                   | Date modified     | Туре        | Size |   |                          |      |
|   | A Quick access        | \$WinPEAcent           | 4/1/2022 10-20 AM | File folder |      |   |                          |      |
|   | Desktop 🖈             | Perfloar               | 12/7/2019 1-14 AM | File folder |      |   |                          |      |
|   | 🕹 Downloads 🛛 🖈       | Program Files          | 4/1/2022 11:03 AM | File folder |      |   |                          |      |
|   | 😫 Documents 🛛 🖈       | Program Files (x86)    | 4/1/2022 5-38 AM  | File folder |      |   |                          |      |
|   | Fictures 🖈            | ProgramData            | 4/1/2022 11:03 AM | File folder |      |   |                          |      |
|   | \\VBOXSVR\win10-r     | Users                  | 4/1/2022 4-15 AM  | File folder |      |   |                          |      |
|   | b Music               | Windows                | 4/1/2022 3:54 AM  | File folder |      |   |                          |      |
|   | Videos                | GuardPoint             | 4/1/2022 11:08 AM | File folder |      |   |                          |      |
|   | OneDrive              |                        |                   |             |      |   |                          |      |
|   | This DC               |                        |                   |             |      |   |                          |      |
|   | this re               |                        |                   |             |      |   |                          |      |
|   | Network               |                        |                   |             |      |   |                          |      |
|   | S VBOXSVR             |                        |                   |             |      |   |                          |      |
|   |                       |                        |                   |             |      |   |                          |      |
|   |                       |                        |                   |             |      |   |                          |      |
|   |                       |                        |                   |             |      |   |                          |      |
|   |                       |                        |                   |             |      |   |                          |      |
|   |                       |                        |                   |             |      |   |                          |      |
|   |                       |                        |                   |             |      |   |                          |      |
|   |                       |                        |                   |             |      |   |                          | 1000 |
| 8 | items 1 item selected |                        |                   |             |      |   |                          |      |
|   |                       |                        |                   |             |      |   |                          |      |
|   |                       |                        |                   |             |      |   |                          |      |

#### STEP 3 – Set Up a GuardPoint on the Windows Endpoint Filesystem

Follow the "CTE Agent for Windows Quick Start Guide", Chapter 3 – "Guarding a Device with CipherTrust Manager" to set up a GuardPoint on a Windows endpoint.

#### Important Note:

For the purposes of this guide, when you reach the GuardPoint creation wizard, set the GuardPoint "Path" to C:\GuardPoint\

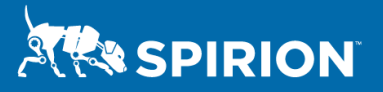

| Ш ТН                                                 | ALES Transp |                                                                                               |                                                                                                    |                                   |  | admin 🚨              |
|------------------------------------------------------|-------------|-----------------------------------------------------------------------------------------------|----------------------------------------------------------------------------------------------------|-----------------------------------|--|----------------------|
| Clients<br>Clients<br>Client G                       |             | <ul> <li>Clients</li> <li>desktop-nr8n2</li> <li>Live Data</li> <li>Transformation</li> </ul> | Create GuardPoint                                                                                                    | ×                                 |  | O<br>ItClientProfile |
| LDT Con<br>K8s Clie<br>K8s Stor                      |             | Encryption Key     Protection     File Header Supported     Secure Start                      | Policy: * spirion-policy Type: *                                                                                                    | Select                            |  |                      |
| Policies       Eff     Reports       Of     Settings |             | GuardPoints Client Sett                                                                       | Auto Directory  Path:  Path: | Droutes                           |  | Apply                |
|                                                      |             | 0 Total GuardPoints                                                                           | C:\GuardPoint\                                                                                                    | Browse                            |  |                      |
|                                                      |             | Protected Path - Q s<br>0 Selected 0 Results   0 Guard                                        | O To apply the same GuardPoint settings to multiple paths, type paths<br>specify them using the Browse button. A maximum of 200 GuardPati<br>specified.                                                                                                    | in the Path field or<br>hs can be |  | e GuardPoint         |
|                                                      |             | Status Policy Name 🛧                                                                          | Secure Start: 📃 🔀                                                                                                    | Cancel                            |  | ogress 🐵             |
|                                                      |             |                                                                                               |                                                                                                    | Create                            |  |                      |
|                                                      |             |                                                                                               |                                                                                                    |                                   |  |                      |

You should now have an active GuardPoint at C:\GuardPoint on your Windows endpoint filesystem.

| Ⅲ          | THALES Trans                         | parent Encryption                                                                                                    | ١                     | API        | 8                                            | admin 🚨                          |
|------------|--------------------------------------|----------------------------------------------------------------------------------------------------|-----------------------|------------|----------------------------------------------|----------------------------------|
| <b>■</b> * | Clients ×<br>Policies ×<br>Reports × | <ul> <li>Clients</li> <li>Clients</li> <li>Client Password Creation</li> <li>Client P</li> <li>Unlock Agent Lock</li> <li>Protection</li> <li>File Header Supported</li> <li>✓ Secure Start</li> </ul>                                                                                                    | rofile                |            | DefaultClie                                  | Apply                            |
|            |                                      | GuardPoints       Client Settings       Membership       Challenge Response         Refresh GuardPoints       C       Image: Comparison of the set of the set of t | 0                     | 0 Unkn     | own                                          |                                  |
|            |                                      | Protected Path →       Q. Search by Protected Path         □ 0 Selected 1 Result   1 GuardPoint         Status       Policy Name ↑         Protected Path       Type         SMB Connection       Efficient Storage         Client Group       Rekey Statu         ▲ Active       spirion-policy         C:\GuardPoint       directory_auto         N/A       No                                                                                                    | is Enab<br>Yes<br>1 G | +<br>led ⊽ | Create Gua<br>LDT Progre<br>N/A<br>nt 10 per | rdPoint)<br>ss (©)<br><br>page • |
|            | «                                    |                                                                                                    |                       |            |                                              |                                  |

#### STEP 4 – Install the Spirion Agent and Connect to the Console

This guide assumes you have a working installation of Spirion's SDM or SDP products. Make sure to follow this guide to configure and register the Spirion Agent on your Windows endpoints:

https://docs.spirion.com/Content/Sensitive%20Data%20Platform/Platform/Agents/Working%2 Owith%20Registration.htm

#### STEP 5a – In Sensitive Data Platform: Create a Spirion SDP Playbook

If using Sensitive Data Platform, click on "Scans" and then click on "Scan Playbooks" on the left side menu.

Towards the top right corner, click on "+ Add Playbook"

Enter a name and a description for the playbook.

| (1) | Sensitive Data Platform       | Actions • 🕞 Steps < >          | Playbook:                                                        | Zoom + - ⑦ Help |
|-----|-------------------------------|--------------------------------|------------------------------------------------------------------|-----------------|
|     | Client Admin<br>Administrator |                                | Start<br>0 Yes                                                   | = =             |
|     |                               | € Select Action ~              | Select Action ~                                                  | ⊕               |
|     |                               |                                | New Playbook ×                                                   |                 |
|     |                               | Please select the action type. | Quarantine to GuardPoint Playbook Please select the action type. |                 |
|     |                               |                                | Description                                                      |                 |
|     |                               | Đ                              | Cancel Continue                                                  |                 |
|     |                               |                                |                                                                  |                 |
|     |                               |                                |                                                                  |                 |
|     |                               |                                |                                                                  |                 |

Click "Continue."

SPIRION

Click on the edit icon in the center of the first decision point.

Enter a name for the decision point.

Under Logic, for the left-most drop-down menu, select "Data Types."

Under Logic, for the second drop-down from the left, select "Contains."

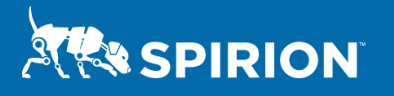

Under Logic, for the right-most box, click on the three dots and select "E-Mail Address."

| (1) | Sensitive Data Platform       | Actions • 🕞 Steps < > | Playbook: Quarantine to GuardPoint Playbook |        | Zoom + - @Help |
|-----|-------------------------------|-----------------------|---------------------------------------------|--------|----------------|
|     | Client Admin<br>Administrator | ~                     |                                             |        |                |
|     | Scans                         |                       |                                             | _      |                |
|     |                               | Decision Point        | C                                           | 9 HELP | ×              |
|     |                               | Step Logic            |                                             |        |                |
|     |                               | Name is email?        |                                             |        |                |
|     |                               | Logic                 |                                             |        |                |
|     |                               | Data Types Contains   | ✓ E-Mail Address ···· ↔                     |        |                |
|     |                               | Decision Weight 0     |                                             |        |                |
|     |                               |                       | Cancel                                      | Save   |                |
|     |                               | ⊕                     | $\odot$                                     |        |                |
|     |                               |                       |                                             |        |                |
|     |                               |                       |                                             |        |                |
|     |                               |                       |                                             |        |                |

Click on "Save"."

To configure the playbook as shown in the below image.

Click on the "Save" icon (hint: to the left of the "Actions" button).

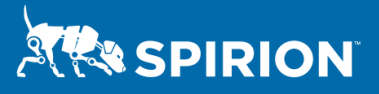

| n 🕅            | Sensitive Data Platform       | Ļ <mark>1</mark> | Actions • 🕞 Steps < > | Playbook: Quarantine to G | uardPoint          | Zoom + - O Help                                    |
|----------------|-------------------------------|------------------|-----------------------|---------------------------|--------------------|----------------------------------------------------|
| •              | Client Admin<br>Administrator | ~                |                       | Start                     |                    |                                                    |
| So             | cans                          |                  |                       | 0                         |                    |                                                    |
|                | BACK                          |                  | Take No Action   ~    | No Yes Classificat        | tion ~ 🗍           | ) → Quarantine ~ 🗍                                 |
|                | All Soono                     |                  | Automated Action      | Action Optio              | ons:               | Quarantine Path is managed by the                  |
|                | All Scalls                    |                  |                       | Perform                   | Action on File a 💙 | Platform administrator in Application<br>Settings. |
| \$             | Scan Playbooks                |                  | Complete ×            | Classificati              | on Type:           | Automated Action                                   |
|                | Scan Results                  |                  |                       | Add Clas                  | sification 🗸       |                                                    |
|                |                               |                  |                       | Select Class              | sification:        | Complete ×                                         |
|                |                               |                  |                       | Classifie                 | d ~                |                                                    |
|                |                               |                  |                       | 🗹 Auton                   | nated Action       |                                                    |
|                |                               |                  |                       |                           |                    |                                                    |
|                |                               |                  |                       |                           |                    |                                                    |
|                |                               |                  | +                     |                           |                    |                                                    |
|                |                               |                  |                       |                           |                    |                                                    |
| я <sup>к</sup> | Minimize                      |                  | -                     |                           |                    |                                                    |
| ٩              | Settings                      | >                |                       |                           |                    |                                                    |
| Versi          | on: 22.Q1.2.171.0             |                  |                       |                           |                    |                                                    |

Click on the "Actions" drop-down button.

From the "Actions" drop-down, click on "Manage Quarantine Path."

Under "Select an Environment to Assign a Path," select "Filesystem"

Under "Windows Quarantine File Path," enter the path C:\GuardPoint.

Click "Confirm."

Once again, click on the "Save" icon (hint: to the left of the "Actions" button).

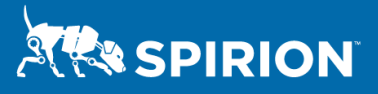

| (1) | Sersitive Data Platform                | Actions • 🔂 Steps < > | Playbook: Quarantine to GuardPoint                                                                          | Zoom + - O Help |
|-----|----------------------------------------|-----------------------|----------------------------------------------------------------------------------------------------|-----------------|
|     | Client Admin<br>Administrator<br>Scans |                       | Start                                                                                                    |                 |
|     |                                        | Automated Action      | Quarantine Paths × Quarantine Path is managed by the                                                        |                 |
|     |                                        |                       | Select an Environment to Assign a Path                                                                      |                 |
|     |                                        | Complete ×            | Filesystem X V Automated Action                                                                             |                 |
|     |                                        |                       | Windows Quarantine File Path   C:GuardPoint     Mac Quarantine File Path   /GuardPoint     Cancel   Confirm |                 |
|     |                                        |                       |                                                                                                    |                 |
|     |                                        |                       |                                                                                                    |                 |
|     |                                        |                       |                                                                                                    |                 |

## STEP 6a – In Sensitive Data Platform: Create a Spirion SDP Scan

If using Sensitive Data Platform, click on "Scans" on the left side menu.

Towards the right top corner, click on "+ Add Scan."

Enter a name and an optional description for the new scan.

Click on "Next".

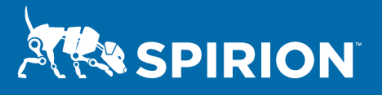

| Name and Description > Scan Type                                                                                                    |  |
|----------------------------------------------------------------------------------------------------|--|
| Client Admin<br>Administrator Enter a name and description                                                                                                    |  |
| Scans                                                                                                    |  |
| BACK Name * Description Quarantine to GuardPoint                                                                                                    |  |
| 😂 All Scans                                                                                                    |  |
| Scan Playbooks                                                                                                    |  |
| Scan Results                                                                                                    |  |
|                                                                                                    |  |
| » <sup>#</sup> Minimize                                                                                                    |  |
| Image: Settings image: Settings image: Settings |  |

Select "Sensitive Data Scan."

Click on "Next."

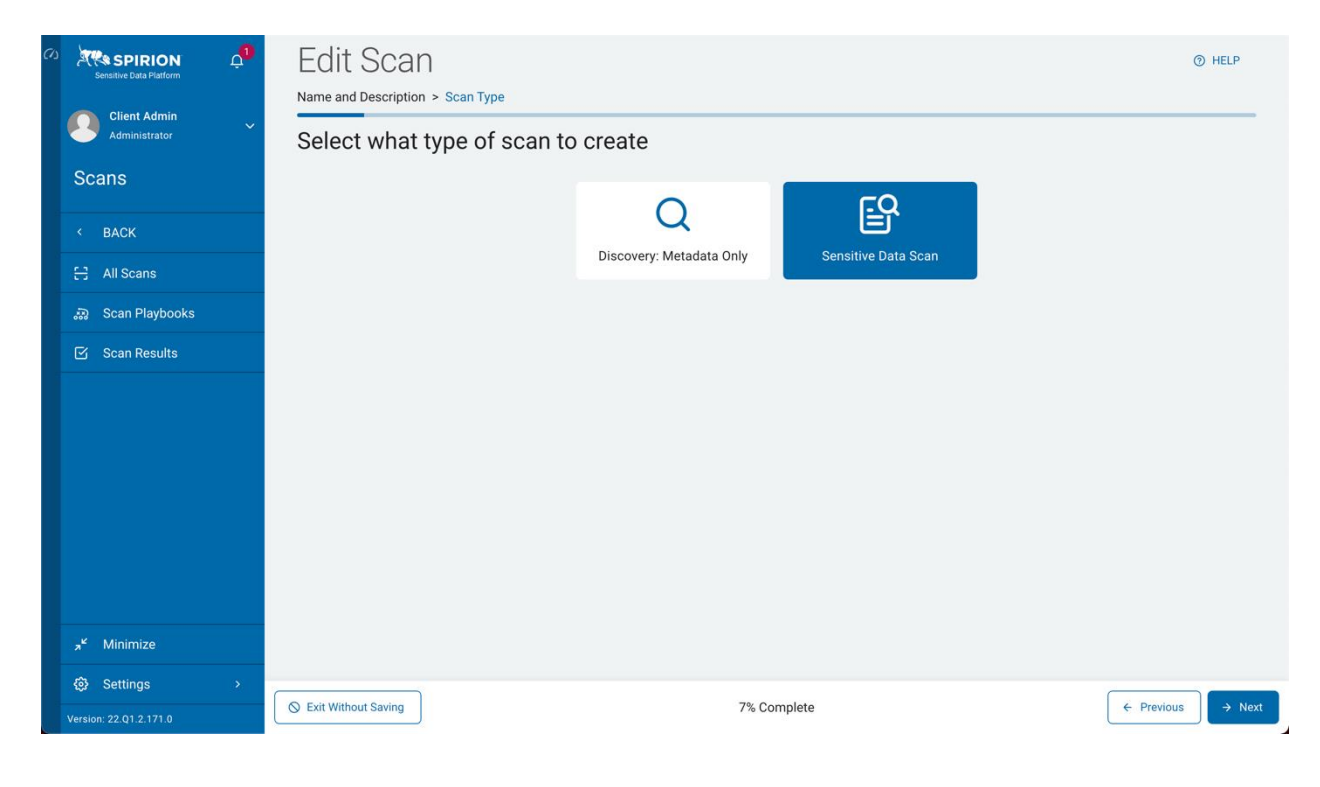

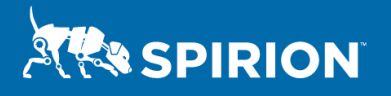

Select the playbook you just created as described by this guide.

| Click on "I | Next." |
|-------------|--------|
|-------------|--------|

| Senative Data Platform  | Create New Scan                             | pok > Target Type                                                          | Help            |
|-------------------------|---------------------------------------------|----------------------------------------------------------------------------|-----------------|
| Administrator           | Select a Playbook to appl                   | y to the scan                                                              |                 |
| Scans                   | Search                                      | ٩                                                                          |                 |
| < BACK                  | Selected Playbook: Quarantine to GuardPoint |                                                                            |                 |
| 🖯 All Scans             | Playbook Name                               | Playbook Description                                                       |                 |
| ୍ଭିଲ Scan Playbooks     | ePHI                                        | SE playbook designed to classify data that would be covered under HIPAA.   |                 |
| 🗹 Scan Results          | 説 HR Data - Resumes                         | SE playbook that shows classification of HR data and specifically resumes. |                 |
|                         | a PCI                                       | SE designed playbook to demonstrate a basic PCI-DSS scan.                  |                 |
|                         | 🔐 pst or msg search                         | Search for .pst or .msg files                                              |                 |
|                         | 💭 Quarantine to GuardPoint                  | playbook                                                                   |                 |
|                         | 🔝 simple                                    | simple                                                                     |                 |
|                         | ♂ Items per Page: 100 ∨ Displayi            | ng 1-16 of <b>16 Items</b>                                                 | « < 1 >         |
| א <sup>د</sup> Minimize |                                             |                                                                            |                 |
| Settings >              | C Evit Without Souing                       | 10º Complete                                                               |                 |
|                         | C Exit without saving                       | 10% Complete                                                               | ← Previous → Ne |

Select the "Files & Folders" tile.

Click on "Next."

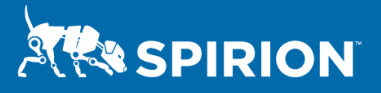

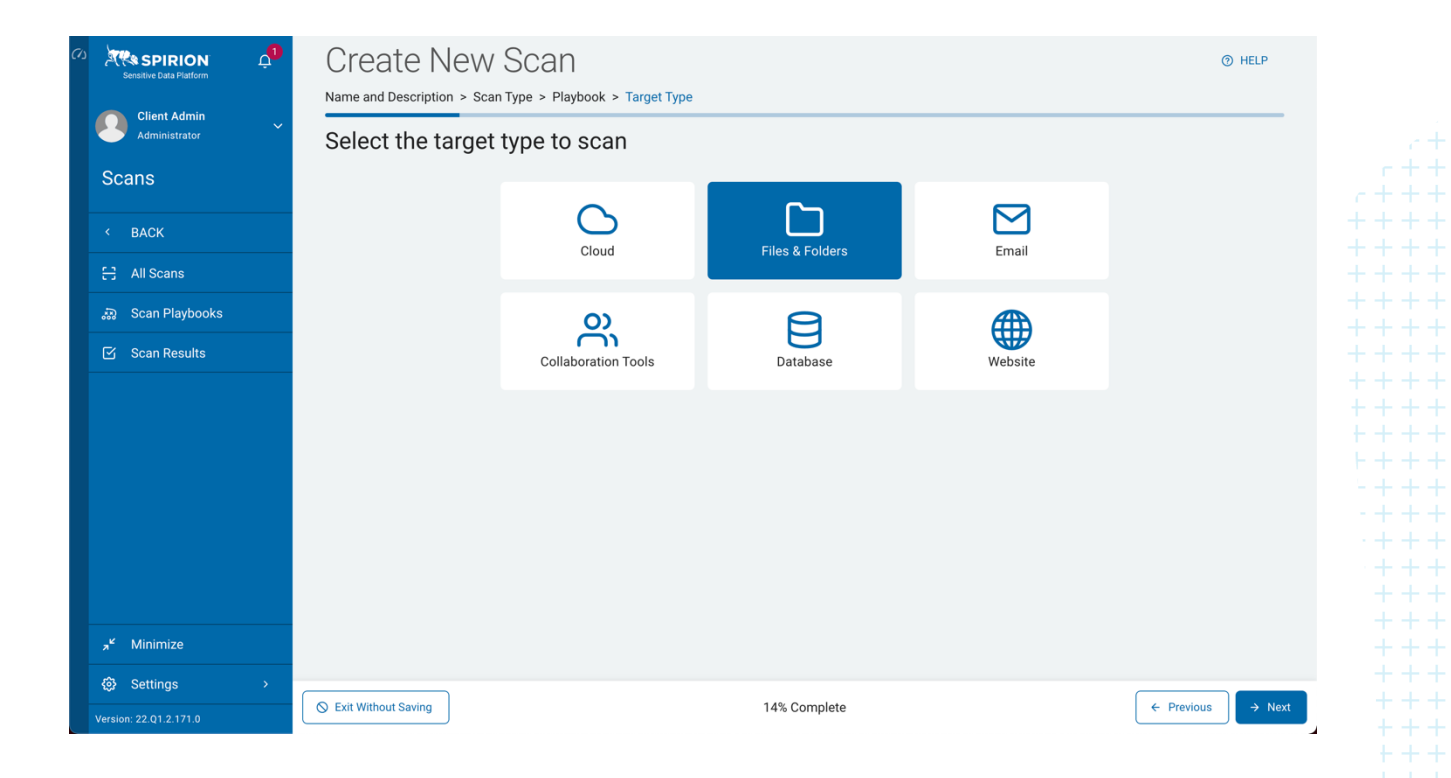

Ensure your Windows Endpoint Agent is under "Selected Targets."

#### Click "Next."

| (1) | Sensitive Data Platform                                                                                                    | Create New Scan Name and Description > Scan Type > Playbook > Target Type > Local or Remote > Targets > Location Type                                                                                                    | ⑦ HELP |
|-----|----------------------------------------------------------------------------------------------------|----------------------------------------------------------------------------------------------------|--------|
|     | Administrator                                                                                                    | Select the target(s) to scan                                                                                                    |        |
|     | < BACK                                                                                                    | All Targets Selected Targets                                                                                                    |        |
|     | 🕄 All Scans                                                                                                    | Search Q Search                                                                                                    | Q      |
| -   | Image: A constraint of the second of the second of the | <ul> <li>✓ ○ ④ Unassigned</li> <li>◎ △ APIAUTO2_a94a5946-1ff9-41e7-9670-33809d03f32b</li> <li>◎ ② DESKTOP-NR8N2MQ</li> <li>◎ ③ ODESKTOP-NR8N2MQ</li> <li>◎ ③ ODESKTOP-NR8N2MQ</li> <li>◎ ③ ODESKTOP-NR8N2MQ</li> <li>◎ ③ ODESKTOP-NR8N2MQ</li> <li>◎ ③ DESKTOP-NR8N2MQ</li> <li>◎ ○ DESKTOP-NR8N2MQ</li> </ul> |        |
|     | a <sup>ĸ</sup> Minimize                                                                                                    |                                                                                                    |        |
|     | Settings >                                                                                                    | Sexit Without Saving 39% Complete                                                                                                    | → Next |

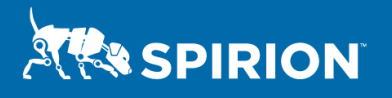

Under "Include," enter the path to your Windows endpoint user's Documents folder.

Click on "Next."

| (1) | Sensitive Data Platform       | Create New Scan                  | Options > Scan and Compress > Exchange/Outlook > Advanced > Sc | HELP<br>hedule > Notifications > Summary |
|-----|-------------------------------|----------------------------------|----------------------------------------------------------------|------------------------------------------|
|     | Client Admin<br>Administrator | Select which custom folders to a | add (③ Import Custom                                           | Folders Advanced Options                 |
|     | < BACK                        | Include                          | Exclude                                                        |                                          |
|     | 🚼 All Scans                   | C:\Users\win10\Documents         | × Add Folders to Exclude                                       |                                          |
|     | 🔉 Scan Playbooks              |                                  |                                                                |                                          |
|     | 🗹 Scan Results                |                                  |                                                                |                                          |
|     |                               |                                  |                                                                |                                          |
|     |                               |                                  |                                                                |                                          |
|     |                               |                                  |                                                                |                                          |
|     |                               |                                  |                                                                |                                          |
|     |                               |                                  |                                                                |                                          |
|     | ج <sup>د</sup> Minimize       |                                  |                                                                |                                          |
|     | ô Settings >                  |                                  |                                                                |                                          |
|     |                               | S Exit Without Saving            | 46% Complete                                                   | ← Previous → Next                        |

For the Remainder of the sections in the Scan wizard, leave all settings at their default values.

At the "Summary" page, click on "Finish & Save."

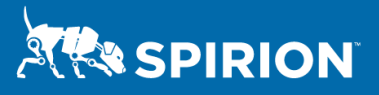

| Sensit             |                               | Ċ, | Create New Scan                                                                                                    | ⑦ HELP           |
|--------------------|-------------------------------|----|----------------------------------------------------------------------------------------------------|------------------|
|                    |                               |    | и Remote > Targets > Location Type > Folders > Scan Options > Scan and Compress > Exchange/Outlook > Advanced > Schedule > Notific | ations > Summary |
|                    | Client Admin<br>Idministrator | ~  | Summary                                                                                                    |                  |
| Scan               | IS                            |    | ∧ Name and Description <sup>2</sup>                                                                                                |                  |
| < BA               | аск                           |    | Name: Quarantine to GuardPoint                                                                                                    |                  |
| E All              | l Scans                       |    | Description: N/A                                                                                                    |                  |
| ्रज्ञ Sc           | can Playbooks                 |    | ∧ Scan Type 🖗                                                                                                    |                  |
| 🖸 Sc               | can Results                   |    | Sensitive Data Scan                                                                                                    |                  |
|                    |                               |    |                                                                                                    |                  |
|                    |                               |    | ✓ Playbook                                                                                                    |                  |
|                    |                               |    | ✓ Target Type                                                                                                    |                  |
|                    |                               |    | ✓ Local or Remote                                                                                                    |                  |
|                    |                               |    | ✓ Targets                                                                                                    |                  |
|                    |                               |    | ✓ Location Type                                                                                                    |                  |
| ,₃ <sup>⊮</sup> Mi | inimize                       |    | Faldana 10)                                                                                                    |                  |
| <li>Se</li>        | ettings                       | >  |                                                                                                    |                  |
|                    |                               |    | V Exit Without Saving                                                                                                    | E Finish & Save  |

#### Optional:

Create a file called "email.txt" in the endpoint user's Documents folder. Edit the file and add an email address "poochy@spirion.com." Save and close the file.

On the "Scans" page, click on the three dots on the left side of the new scan and click on "Run Scan Now."

If files exist in the user's "Documents" directory that contain an email address, those files will be moved to the configured GuardPoint at C:\GuardPoint and the CTE Agent will transparently encrypt them.

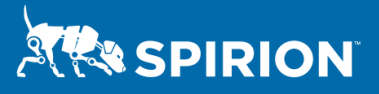

| ני | Sensitive Data Platform       | Ċ, | Scans       |                          |                           |        |                      |          | ⑦ HELP              |
|----|-------------------------------|----|-------------|--------------------------|---------------------------|--------|----------------------|----------|---------------------|
|    | Client Admin<br>Administrator | ~  | Qua         |                          | ×                         | a      |                      |          | + Add Scan          |
|    | Scans                         |    | HALL SCAN   | Q DISCOVERY SCANS        | SENSITIVE DATA            |        |                      |          |                     |
|    | < BACK                        |    |             | Name                     | Status                    | Agents | Target(s)<br>Scanned | Next Run | Last Run            |
| Ę  | 🕂 All Scans                   |    |             | Quarantine to GuardPoint | Not Run                   | 1      | 0                    | N/A      | N/A<br>Run Scan Now |
|    | බ Scan Playbooks              |    |             |                          |                           |        |                      |          | Manage Scan         |
| (  | 🗹 Scan Results                |    |             |                          |                           |        |                      |          | Clone Scan          |
|    |                               |    |             |                          |                           |        |                      |          | Delete Scan         |
|    |                               |    |             |                          |                           |        |                      |          |                     |
|    |                               |    |             |                          |                           |        |                      |          |                     |
|    |                               |    |             |                          |                           |        |                      |          |                     |
|    |                               |    |             |                          |                           |        |                      |          |                     |
|    |                               |    |             |                          |                           |        |                      |          |                     |
|    |                               |    |             |                          |                           |        |                      |          |                     |
|    | <b>⊿<sup>⊭</sup> Minimize</b> |    | 🤁 Items per | Page: 100 V Display      | ing 1-1 of <b>1 Items</b> |        |                      |          | « < 1 >             |
| {  | 🕄 Settings                    | >  |             |                          |                           |        |                      |          |                     |
| Ve |                               |    |             |                          |                           |        |                      |          |                     |

#### STEP 5b – In Sensitive Data Manager: Create a SDM Workflow

If using Sensitive Data Manager, first create a Workflow to process scan results:

- 1. Login to SDM Console.
- 2. Click the "Workflow" tab.

| Spirion Console        | × -               | F             |         |          |          |        |      |       |
|------------------------|-------------------|---------------|---------|----------|----------|--------|------|-------|
| < → C ☆ 🤇              | ) localhost/consc | ole/#/Workflo | w       |          |          |        |      |       |
| 👧 Spirion Identity Ass | Spirion Console   | 9             |         |          |          |        |      |       |
| R SPIRION              | Spyglass          | Results       | Reports | Policies | Workflow | Status | Logs | Admin |

3. Select "Rule / Add."

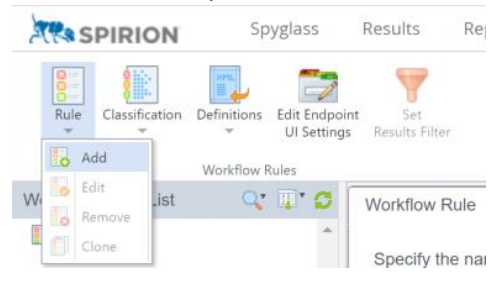

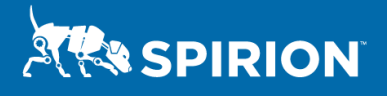

4. Enter the Name and Description of the Workflow.

| SPIRION Spyglass                                         | Results Reports                                  | Policies worknow                                                   | status Logs                         | Admin                                                                          |                                           | admin 👻 |
|----------------------------------------------------------|--------------------------------------------------|--------------------------------------------------------------------|-------------------------------------|--------------------------------------------------------------------------------|-------------------------------------------|---------|
| e Classification Definitions Edit Endpoir<br>UI Settings | M Set<br>Results Filter                          |                                                                    |                                     |                                                                                |                                           |         |
| Workflow Rules                                           |                                                  |                                                                    |                                     |                                                                                |                                           |         |
| W Rules List                                             | Workflow Rule Definit                            | ion Endpoints Actions                                              | Assignments                         | Notifications                                                                  |                                           |         |
| 50804                                                    | Specify the name and the remediation actions, as | e description (optional) for the<br>ign results to one or more use | rule. Workflow Rurs, and/or send no | les can automatically change the cl<br>tifications that the rule has been trig | assification of a result, apply<br>gered. |         |
|                                                          | Name:                                            | Quarantine                                                         |                                     |                                                                                |                                           |         |
|                                                          | Description:                                     | Workflow will move Quaranti                                        | ned files to                        | 1                                                                              |                                           |         |
|                                                          |                                                  | C:\GuardPoint                                                      |                                     |                                                                                |                                           |         |
|                                                          |                                                  |                                                                    |                                     |                                                                                |                                           |         |
|                                                          |                                                  |                                                                    |                                     |                                                                                |                                           |         |
|                                                          | Location Weight:                                 | 0 🗘                                                                |                                     |                                                                                |                                           |         |
| i                                                        |                                                  |                                                                    |                                     |                                                                                |                                           |         |
|                                                          |                                                  |                                                                    |                                     |                                                                                |                                           |         |
|                                                          |                                                  |                                                                    |                                     |                                                                                |                                           |         |
|                                                          |                                                  |                                                                    |                                     |                                                                                |                                           |         |
|                                                          |                                                  |                                                                    |                                     |                                                                                |                                           |         |
|                                                          |                                                  |                                                                    |                                     |                                                                                |                                           |         |
|                                                          |                                                  |                                                                    |                                     |                                                                                |                                           |         |
|                                                          |                                                  |                                                                    |                                     |                                                                                |                                           |         |
|                                                          |                                                  |                                                                    |                                     |                                                                                |                                           |         |
|                                                          |                                                  |                                                                    |                                     |                                                                                |                                           |         |

5. Click "Next" and create the Workflow Definition (Data Types | Contains | E-Mail Address).

| TRA SPIRION         | Spyglas                     | 55                   | Results Re                                                                                                    | ports Pol                                                                                                    | icies Wor                                                                                                    | kflow                                                                                                    | Status Logs                                                                                                    | Admin                                                                                                    |                                                                                                    |                                                                                                    |                                                                                                    |                                                                                |                       | admin 👻           |
|---------------------|-----------------------------|----------------------|----------------------------------------------------------------------------------------------------|----------------------------------------------------------------------------------------------------|----------------------------------------------------------------------------------------------------|----------------------------------------------------------------------------------------------------|----------------------------------------------------------------------------------------------------|----------------------------------------------------------------------------------------------------|----------------------------------------------------------------------------------------------------|----------------------------------------------------------------------------------------------------|----------------------------------------------------------------------------------------------------|--------------------------------------------------------------------------------|-----------------------|-------------------|
| Rule Classification | Definitions Edit I<br>V UIS | Endpoint<br>Settings | Set<br>Results Filter                                                                                                    |                                                                                                    |                                                                                                    |                                                                                                    |                                                                                                    |                                                                                                    |                                                                                                    |                                                                                                    |                                                                                                    |                                                                                |                       |                   |
| Workflow Rules List | Q. 🕅 .                      | C                    | Workflow Rule                                                                                                    | Definition                                                                                                    | Endpoints                                                                                                    | Actions                                                                                                    | Assignments                                                                                                    | Notifications                                                                                                    |                                                                                                    |                                                                                                    |                                                                                                    |                                                                                |                       |                   |
| Redact              |                             | -<br>-               | The workflow r<br>whether the ru<br>when a single-<br>or across all lo<br>operation and<br>operator (And/<br>Scope:<br>Type: N<br>Totals: C<br>Definition: | ule definition s<br>le will apply to<br>result matches<br>cations in the<br>then specifyin<br>Or) above the<br>Location: A<br>Search: App<br>feet conditions<br>A single n<br>A group o<br>calculate totals | specifies when<br>individual loca<br>is all of the conc<br>g the value. To<br>desired group,<br>pply actions and<br>ply actions and<br>i linked with an<br>esult matches<br>if results match<br>across only th | the associations or to a<br>itions for to a<br>itions that it<br>ding on the<br>add additional<br>as appropri-<br>diassignment<br>assignment<br>AND when<br>all of the co-<br>all of the co-<br>ser results | ted actions and at<br>all of the locations<br>are joined by that /<br>scope. Finally, spe<br>scope. Final reteria, use the<br>late.<br>In the second scope of the second<br>to all of the loca<br>:<br>multions<br>onditions<br>that match all of the | signments will it<br>ound during a s<br>IND or whene as<br>offy the oriteria<br>plus symbol to<br>n that meets thi<br>tions from a sea | e applied and n<br>earch. Next, sp<br>ch condition iss<br>hat will trigger it<br>the right of the<br>s rule. Send a n<br>irch that meets i | otifications will b<br>cify whether to i<br>attisfied by at lea<br>ter rule by select<br>current condition<br>otification that in<br>his rule. Send a | e triggered. First, si<br>reat AND clauses a<br>st one result in their<br>ing an item and an<br>or to the right of th<br>cludes all locations<br>notification that incl | pecify<br>is met<br>location<br>e<br>that meet this rul<br>ludes all locations | e.<br>s from a search | that meets this n |
|                     |                             |                      | X                                                                                                    | Data Types                                                                                                    |                                                                                                    | Contains                                                                                                    | •                                                                                                    | E-Mail Addre                                                                                                    | 55                                                                                                    | +                                                                                                    | Cancel                                                                                                    | Back                                                                           | Next                  | Finish            |

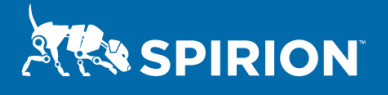

6. Click "Next" and proceed to the Endpoints tab (Select All Endpoints).

| SPIRION             | Sp          | oyglass                     | Results F                                                            | Reports Pol                                                                                  | icies Wor                                                                                       | kflow                                                               | Status Logs                                                                    | Admin                                          |                                              |                                     |                                   |                        |      | admi | n <del>-</del> |
|---------------------|-------------|-----------------------------|----------------------------------------------------------------------|----------------------------------------------------------------------------------------------|-------------------------------------------------------------------------------------------------|---------------------------------------------------------------------|--------------------------------------------------------------------------------|------------------------------------------------|----------------------------------------------|-------------------------------------|-----------------------------------|------------------------|------|------|----------------|
| Rule Classification | Definitions | Edit Endpoin<br>UI Settings | t Set<br>Results Filter                                              |                                                                                              |                                                                                                 |                                                                     |                                                                                |                                                |                                              |                                     |                                   |                        |      |      |                |
| Inflow Dulos List   | Workflow I  | Rules                       |                                                                      |                                                                                              |                                                                                                 | 1                                                                   | 1                                                                              |                                                |                                              |                                     |                                   |                        |      |      |                |
| low Rules List      | 4           | 4 5                         | Workflow Rule                                                        | e Definition                                                                                 | Endpoints                                                                                       | Actions                                                             | Assignments                                                                    | Notifications                                  |                                              |                                     |                                   |                        |      |      |                |
|                     |             |                             | First, specify<br>searches, th<br>until applied<br>System:<br>Scope: | y whether the rule<br>lese options are in<br>to one or more to<br>Target: Use<br>Source: Use | e should apply<br>dentical. Then<br>ags or endpoir<br>endpoint on w<br>e endpoint fror<br>bints | to the endp<br>, select the<br>nts.<br>which the re-<br>m which the | oint on which the<br>tag(s) and/or end<br>sults were found<br>search was perfo | results were four<br>point(s) whose re<br>rmed | d or to the endpoin<br>sults the rule applie | nt that performe<br>es to. The rule | ed the search.<br>will not have a | For local<br>hy effect |      |      | Î              |
|                     |             | i                           |                                                                      |                                                                                              |                                                                                                 |                                                                     |                                                                                |                                                |                                              |                                     |                                   |                        |      |      |                |
|                     |             |                             |                                                                      |                                                                                              |                                                                                                 |                                                                     |                                                                                |                                                |                                              |                                     |                                   |                        |      |      |                |
|                     |             |                             |                                                                      |                                                                                              |                                                                                                 |                                                                     |                                                                                |                                                |                                              |                                     |                                   |                        |      |      | 4              |
|                     |             |                             |                                                                      |                                                                                              |                                                                                                 |                                                                     |                                                                                |                                                |                                              |                                     | Cancel                            | Back                   | Next | Fini | sh             |

7. Click "Next" and proceed to the "Actions" tab and select "Perform the following remediation" and click the radio button for "Quarantine."

-----

| A SPIRION                     | Spygiass                                  | Results Rep                                                                                                    | ports Pol                                                                                                    | icies wor                                                                                                    | KTIOW                                                        | status Logs                                                                                                    | Admin                                                                                                    |                                                                                                    |                                                          |                       |                        |      | admin 👻 |
|-------------------------------|-------------------------------------------|----------------------------------------------------------------------------------------------------|----------------------------------------------------------------------------------------------------|----------------------------------------------------------------------------------------------------|--------------------------------------------------------------|----------------------------------------------------------------------------------------------------|----------------------------------------------------------------------------------------------------|----------------------------------------------------------------------------------------------------|----------------------------------------------------------|-----------------------|------------------------|------|---------|
| Rule Classification Definitio | ns Edit Endpoli<br>UI Settings<br>w Rules | nt Set<br>Results Filter                                                                                                    |                                                                                                    |                                                                                                    |                                                              |                                                                                                    |                                                                                                    |                                                                                                    |                                                          |                       |                        |      |         |
| Workflow Rules List           | x 11. 0                                   | Workflow Rule                                                                                                    | Definition                                                                                                    | Endpoints                                                                                                    | Actions                                                      | Assignments                                                                                                    | Notifications                                                                                                    |                                                                                                    |                                                          |                       |                        |      |         |
| Redact                        |                                           | To apply a class<br>specify whether<br>remediation action<br>performed direct<br>Perform the<br>Perform the<br>Execute sort<br>Sefe<br>Perform the<br>Quara<br>Street<br>Execute sort<br>Sefe<br>Execute sort<br>Sefe<br>Execute sort<br>Sefe<br>Redaa<br>Redaa<br>Execute sort<br>Street<br>Redaa<br>Redaa<br>Redaa<br>Redaa<br>Redaa<br>Redaa<br>Redaa<br>Redaa | sification level<br>if the results si<br>tion, check the<br>chy on the end<br>uits as:<br>following MIP<br>we all existing<br>we all existing<br>provide the end<br>of console<br>of social site of<br>following rem<br>antine<br>is<br>ct<br>tate script<br>Run as Local S<br>Run as Local S<br>Run as Local S | to results that<br>would be class<br>"Perform the<br>point."<br>Iabel action:<br>Iabels and ap<br>server:<br><i>upload</i><br>ediation action<br>Select so.<br>ystem Accour<br>Logged on Ut | match this<br>fifed directly<br>following re<br>ply the spec | Inde, check the "Counter of the endpoint of the endpoint of th | assify results as a ronly in the control of the control of the con | * box and select th<br>sole database when<br>he desired action. I<br>desired action for<br>system) | ne dealined class<br>in the results ar<br>Remediation ac | uffcation level. To p | hen,<br>erform a<br>be |      |         |
|                               |                                           |                                                                                                    |                                                                                                    |                                                                                                    |                                                              |                                                                                                    |                                                                                                    |                                                                                                    |                                                          | Cancel                | Back                   | Next | Finish  |

8. Click Finish and see that the Quarantine workflow was added to the list

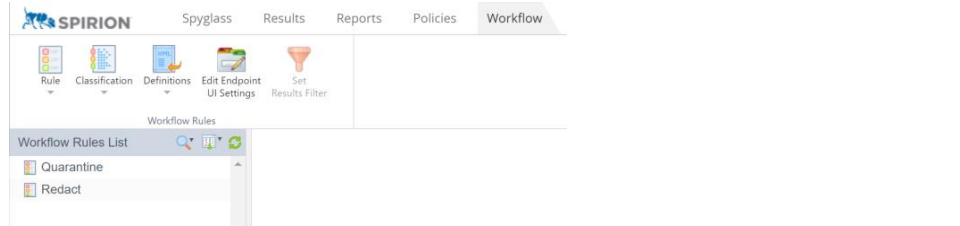

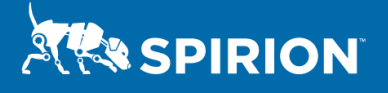

#### STEP 6b – In Sensitive Data Manager: Create a Spirion SDM Scan

If using Sensitive Data Manager, next create a Scan that uses the previously created:

#### Important Note:

The following assumes that the policy being created is using the settings defined in the Default policy.

1. Select the "Policies" tab.

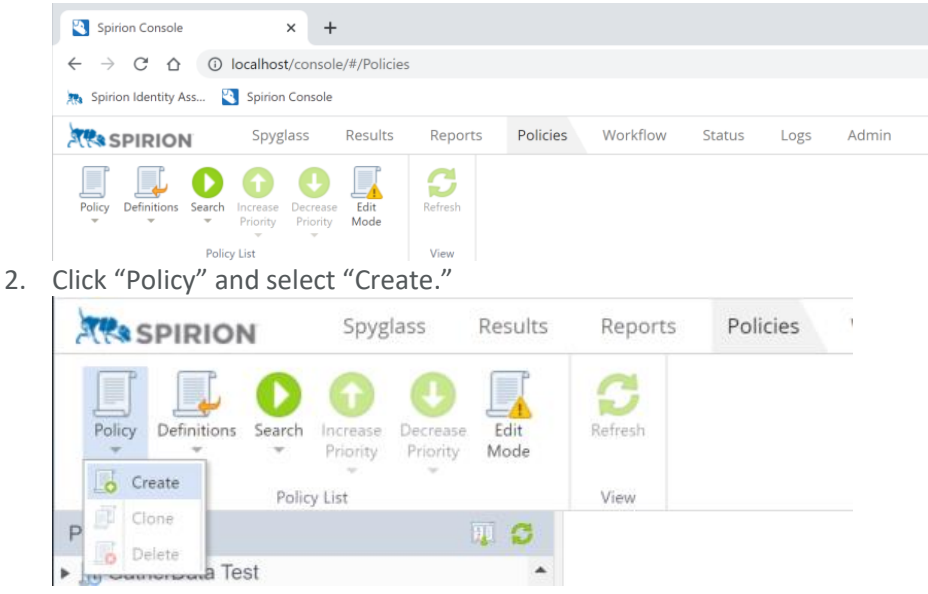

3. Enter the Name and Description of the Policy and select "Scheduled Task."

| licy    | Template       | Schedule                        | Endpoints                          | Results                                       | Data Types                                               | Locations                                                                         |                                             |                                          |                    |        |
|---------|----------------|---------------------------------|------------------------------------|-----------------------------------------------|----------------------------------------------------------|-----------------------------------------------------------------------------------|---------------------------------------------|------------------------------------------|--------------------|--------|
| pecify  | the name, d    | escription (opt                 | tional) and type                   | e of policy. T                                | he policy type c                                         | nnot be changed after the po                                                      | licy has been crea                          | ated.                                    |                    |        |
| lame:   | C              | Quarantine Wo                   | rkflow                             |                                               |                                                          |                                                                                   |                                             |                                          |                    |        |
| )escrip | otion: Q<br>ar | uarantine files<br>Id move them | that contain er<br>to C:\GuardPo   | mail address<br>int                           | es                                                       |                                                                                   |                                             |                                          |                    |        |
| licy T  | уре: 🔿         | System:                         | Define settings<br>policy cannot I | s to be used<br>be changed                    | during all searc                                         | es including those launched                                                       | interactively. Setti                        | ings defined in this                     | 3                  |        |
|         |                | User Def                        | ault: Define se<br>changed         | ettings to be<br>by end-user                  | used in place o                                          | he application default setting                                                    | s. Settings define                          | ed in this policy ca                     | n be               |        |
|         |                | C At th                         | e start of each                    | interactive s                                 | session, reset a                                         | changes made by the end-u                                                         | ser to the setting                          | s defined in this p                      | olicy              |        |
|         | ۲              | <u> S</u> Schedule              | ed Task: Autor<br>canno<br>polici  | matically exe<br>ot be change<br>es and the a | ecute a search a<br>ed by end-users<br>opplication defau | cording to the schedule defin<br>If no settings are defined in this will be used. | ed in the policy. S<br>his policy, the sett | Settings defined in<br>ings from any Sys | this policy<br>tem |        |
|         |                | Spec                            | cify settings to                   | be used duri                                  | ing the tasks sp                                         | cified in this policy                                                             |                                             |                                          |                    |        |
|         |                |                                 |                                    |                                               |                                                          |                                                                                   | Capaci                                      | Consta 1                                 | Neut               | Finish |

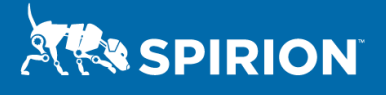

4. Select the "Scheduled" tab and click "Add."

| SPIRION                    | Spyglass | Results | Reports   | Policie    | es Workf     | low St     |
|----------------------------|----------|---------|-----------|------------|--------------|------------|
| Add Edit Remove            |          |         |           |            |              |            |
| Policy List                |          | T 🗊     | Policy    | Template   | Schedule     | Endpoint   |
| ▶ <u> </u> GatherData Test |          |         |           |            |              |            |
| Google Drive               |          |         | Specify o | ne or more | schedules to | automatica |
| Linux File Search          |          |         |           |            |              |            |

- 5. In the "Add New Task" window enter the following information
  - a. How often should the scan run and when should it start?
  - b. Run search as this user
  - c. If Spirion is already running what should this task do?
  - d. What should happen if the task is missed?
  - e. Click "OK."

| Name:           | Quarantir     | ne Work   | low           |             |              |             |         |       |        |           |      |         |
|-----------------|---------------|-----------|---------------|-------------|--------------|-------------|---------|-------|--------|-----------|------|---------|
| One             | Time          | Start:    | 4/8/2022      | 12:00 AM    | ÷            | C           | Synchro | onize | across | s time zo | ones |         |
| Daily       Wee | y<br>ekly     | 🗆 Begi    | in after a ra | andomize    | ed start tin | ne betweer  | 0       | *     | and    | 0         | *    | minutes |
| Mon             | ithly         | Recu      | r every:      | 1           | days         |             |         |       |        |           |      |         |
| Run sea         | arch as this  | user:     |               |             |              |             |         |       |        |           |      |         |
| ۲               | Local Syst    | tem Acco  | ount          |             |              |             |         |       |        |           |      |         |
|                 | Locally Lo    | ogged on  | User (Inte    | ractive)    |              |             |         |       |        |           |      |         |
|                 | Locally Lo    | ogged on  | User (Bad     | kground)    |              |             |         |       |        |           |      |         |
| If Spirio       | n is already  | y running | when this     | task beg    | ins, this ta | ask will:   |         |       |        |           |      |         |
| s               | top all insta | ances of  | Spirion and   | d run this  | search       |             |         |       |        |           |      |         |
| When ta         | ask missed:   |           |               |             |              |             |         |       |        |           |      |         |
| n               | un as soon    | as possi  | ble           | •           |              |             |         |       |        |           |      |         |
| _               | Except w      | hen endp  | point is firs | t installed | l or regist  | ered with c | onsole  |       |        |           |      |         |
| C               |               |           |               |             |              | ¥           |         |       |        |           |      |         |
| A               | Always run    |           |               |             |              |             |         |       |        |           |      |         |

6. Verify the schedule was added.

|          | ,           |              |                 |              |                   |               |                   |               |       |               |      |     |        |   |
|----------|-------------|--------------|-----------------|--------------|-------------------|---------------|-------------------|---------------|-------|---------------|------|-----|--------|---|
| Policy   | Template    | Schedule     | Endpoints       | Results      | Data Types        | Locations     |                   |               |       |               |      |     |        |   |
| Specify  | one or more | schedules to | automatically e | execute a se | earch by clicking | the Add butto | n in the Schedule | d Tasks ribbo | n gro | oup.          |      |     |        |   |
| Name     |             |              |                 | Sch          | edule             |               |                   | Bound         | aries |               |      |     |        |   |
| Quaranti | ne Workflow |              |                 | eve          | ry 1 day          |               |                   | 2022-0        | )4-08 | T00:00:00-04: | 00   |     |        | ^ |
|          |             |              |                 |              |                   |               |                   |               |       |               |      |     |        |   |
|          |             |              |                 |              |                   |               |                   |               |       |               |      |     |        |   |
|          |             |              |                 |              |                   |               |                   |               |       |               |      |     |        |   |
|          |             |              |                 |              |                   |               |                   |               |       |               |      |     |        |   |
|          |             |              |                 |              |                   |               |                   |               |       |               |      |     |        |   |
|          |             |              |                 |              |                   |               |                   |               |       |               |      |     |        |   |
|          |             |              |                 |              |                   |               |                   |               |       |               |      |     |        | ÷ |
|          |             |              |                 |              |                   |               |                   | Cancel        |       | Back          | Next | ] [ | Finish |   |

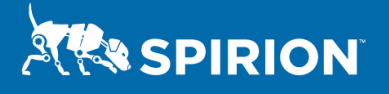

7. Select the "Endpoints" tab and select which "Endpoints" the scheduled task will run on

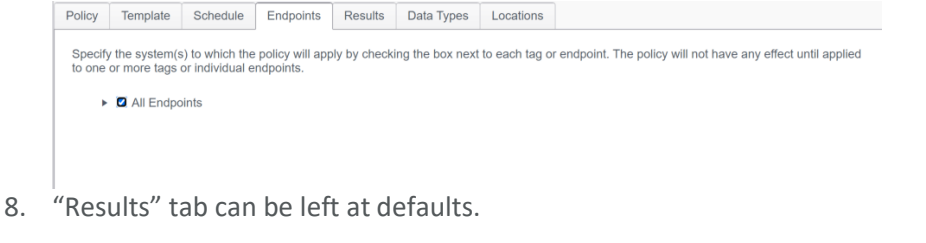

- g
- 9. Select the "Data Types" tab and check "Email Address."

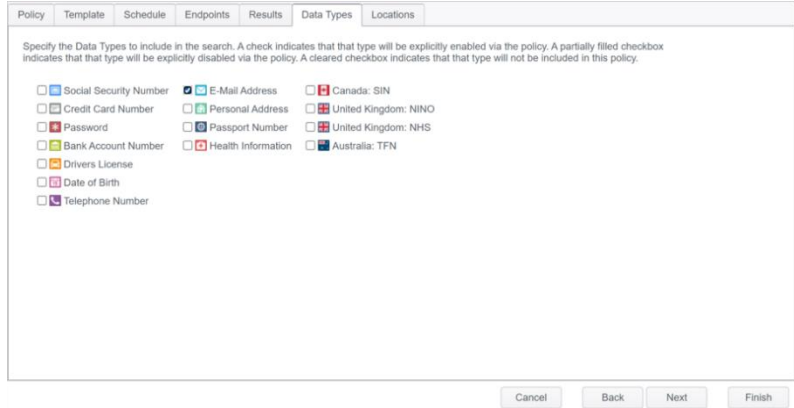

10. Select the Locations tab and enter the location where the scan should search

- a. Select "Files" and "Custom" from the dropdown list
  - Add Edit Remove
- b. Click "Add." Custom Folders
- c. Enter the folder location and select "Include in Search." (Default is to Exclude)

   Policy
   Template
   Schedule
   Endpoints
   Results
   Data Types

|                                         | Custom                                         | •           | To add folders to the search, click the Add button in the Custom Folders ribbon group | up.   |
|-----------------------------------------|------------------------------------------------|-------------|---------------------------------------------------------------------------------------|-------|
| 🗹 🖹 Se                                  | earch compressed fil                           | les         |                                                                                       |       |
| 🖯 🔛 E-Mail                              | l.                                             |             |                                                                                       |       |
| 🗹 🕙 Se                                  | earch attachments                              |             |                                                                                       |       |
| 🗹 🧕 Se                                  | earch Exchange and                             | Outlook     | profiles                                                                              |       |
|                                         | 🔄 Include remote ma                            | ail folders | j                                                                                     |       |
|                                         | 📄 🐻 Exclude Excha                              | ange pub    | uic folders                                                                           |       |
|                                         | Exclude IMAP                                   | folders     |                                                                                       |       |
|                                         | earch Mozilla Thunde                           | erbird      |                                                                                       |       |
| 🔄 🧐 Se                                  |                                                |             |                                                                                       |       |
| 🛛 🧐 Se<br>] 📴 Brows                     | sers                                           |             |                                                                                       |       |
| I G G G G G G G G G G G G G G G G G G G | ers<br>olders will be included                 | d/exclude   | ed from the search:                                                                   |       |
| G Se<br>Brows<br>following fo<br>Folde  | sers<br>olders will be included<br>er Location | d/exclude   | ed from the search:                                                                   | Scope |

d. Click "Finish."